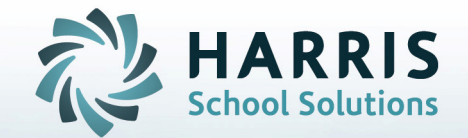

# Managing At-Risk Students with iPass

STUDENT INFORMATION | FINANCIAL MANAGEMENT | SCHOOL NUTRITION

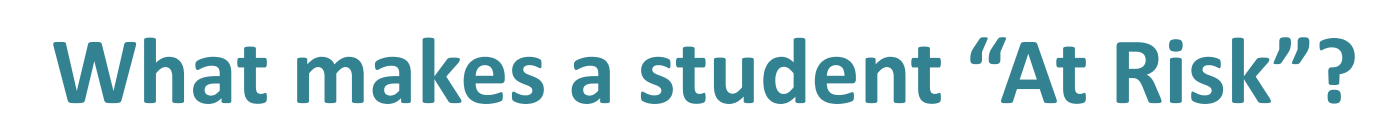

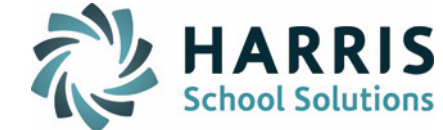

### **Struggling with Standardized Test**

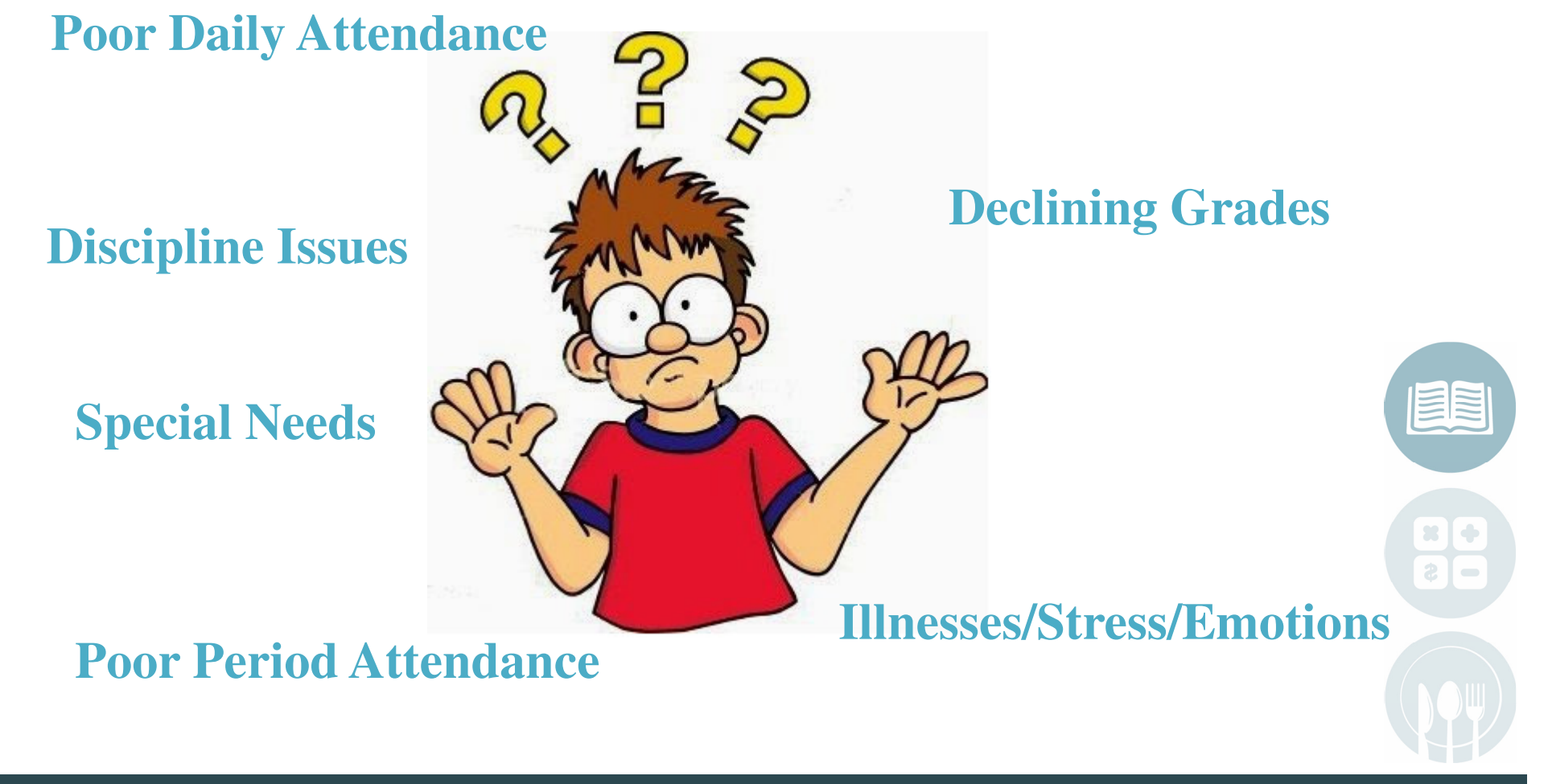

STUDENT INFORMATION | FINANCIAL MANAGEMENT | SCHOOL NUTRITION

## **Identifying "At Risk" Students**

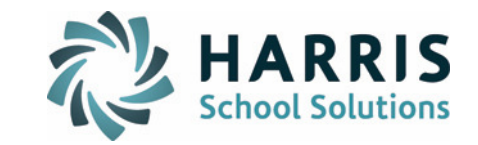

- Attendance Reports
  - Attendance Tally
  - Attendance By Sub Group
  - Attendance History
  - Attendance Letters
  - Period Absence
- Grade Reports
  - Pass/Fail Report
  - Credits By Grade level
  - Student Comments
  - Permanent Record Labels

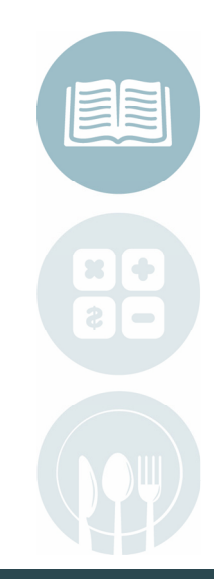

#### STUDENT INFORMATION | FINANCIAL MANAGEMENT | SCHOOL NUTRITION

## **Identifying "At Risk" Students**

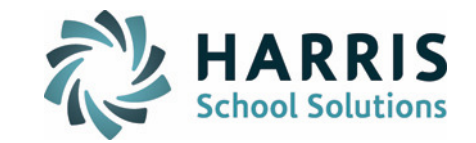

- Standard Test Reports
  - Test Scores
  - Missing Tests
  - Missing Scores
  - Low Scores

- Discipline Reports
  - Student Discipline History
  - Bullying Incidents

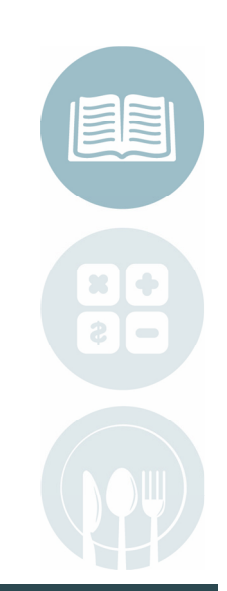

#### **STUDENT INFORMATION** | FINANCIAL MANAGEMENT | SCHOOL NUTRITION

## Monitoring Students with the Behavioral Dashboard

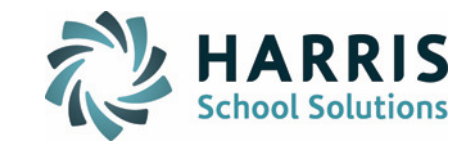

| BEH    | AVIOR DASHB           | OARD                     |                      |                      |   |                                                              | _          |
|--------|-----------------------|--------------------------|----------------------|----------------------|---|--------------------------------------------------------------|------------|
|        |                       | F                        | Academic Year:       | 2012-2013 💌          |   |                                                              |            |
|        |                       | School: iPa:             | ss Academy           |                      |   | ¥                                                            |            |
| lost F | requent Repo          | orted By                 |                      | Year-to-Date Summary |   |                                                              |            |
| 10     | 10:48 AM              | DISTESPECT               | ware, kopert         | open                 | ~ | Enrolled Number of Students                                  | 1681       |
| 10     | 02/01/13,<br>8:58 PM  | *Cheating                | Quattrocchi,<br>Mark | Closed               | _ | Total Number of Referrals<br>Total Number of Bullying        | 125<br>0   |
| 10     | 02/01/13,<br>8:54 PM  | *Cheating                | Quattrocchi,<br>Mark | Closed               |   | Number of School Days<br>Average Number of Referrals per Day | 184<br>/ 1 |
| 11     | 01/23/13,<br>1:05 PM  | Marijuana use            | Martell,<br>Michael  | Open                 |   | Total Consequences Total Incidents                           |            |
| 12     | 01/22/13,<br>1:08 PM  | Inappropriate behavior   | Roark, Brian         | Open                 |   |                                                              |            |
| 10     | 01/18/13,<br>3:23 PM  | Insubordination/language | Brown,<br>Zachary    | Closed               |   | Incidents: Current Year Vs Previous Year                     | Curren     |
| 11     | 01/18/13,<br>10:52 AM | Cutting class            | Colson,<br>Michael   | Open                 |   | Suspension<br>Warning                                        | Previ      |
| 12     | 01/15/13,<br>12:01 PM | Excessive Tardiness      | Abramo,<br>Kathleen  | Open                 |   | Detention                                                    |            |

#### Sort Discipline Events by

- Most Recent
- Most Frequent
- Report By

#### See Year to Date Summary

- Data
- Graphs

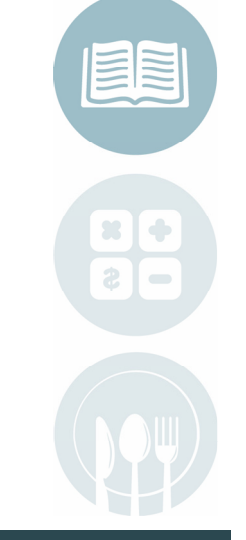

#### STUDENT INFORMATION | FINANCIAL MANAGEMENT | SCHOOL NUTRITION

## Monitoring Students with View only

- View Only
  - Attendance
  - Grades
  - Discipline
  - Standard Tests
  - Teacher Progress
  - Transcripts

| Daily Attendance Detail   |            |             |         |                         |             |           |      |  |      |  |  |
|---------------------------|------------|-------------|---------|-------------------------|-------------|-----------|------|--|------|--|--|
| Week Date Day Cycle Descr |            | Description | In Time | Out Time                | Return Time | Time Left | Note |  |      |  |  |
|                           | 01/23/2013 | W           | 6       | A - Absent              |             |           |      |  | s, f |  |  |
|                           | 01/22/2013 | Т           | 5       | A - Absent              |             |           |      |  | s    |  |  |
|                           | 01/07/2013 | М           | 1       | A - Absent              |             |           |      |  | g    |  |  |
|                           | 11/19/2012 | М           | 6       | A - Absent              |             |           |      |  | i    |  |  |
|                           | 10/10/2012 | W           | 4       | DA - Dismissed - Absent |             | 10:30 AM  |      |  | sick |  |  |

71.4%

|           | School Year: 2012-2013   |                    |        |                    |        |                    |        |                      |                                     |  |  |
|-----------|--------------------------|--------------------|--------|--------------------|--------|--------------------|--------|----------------------|-------------------------------------|--|--|
| Course    | Name                     | Progress Report T1 | Term 1 | Progress Report T2 | Term 2 | Progress Report T3 | Term 3 | Credits<br>Attempted | Comments                            |  |  |
| 6001 - G3 | LA<br>Ms. Vozzella       | 85 🛄               | 83 📕   | 86 🛄               |        |                    |        | 0.00                 | <u>Comments</u><br><u>Narrative</u> |  |  |
| 6201 - G1 | SocStud<br>Ms, Vozzella⊠ | 87 📕               | 86 📕   | 74 📲               |        |                    |        | 0.00                 | <u>Comments</u><br><u>Narrative</u> |  |  |
| 6301 - G2 | Math<br>Mrs. Shenton⊠    | 84                 | 82 📕   | 75 📕               |        |                    |        | 0.00                 | <u>Comments</u><br>Narrative        |  |  |

HARRIS School Solutions

5 (71.4%)Absent

Absent

1 (14.3%)Dismissed 1 (14.3%)Dismissed -

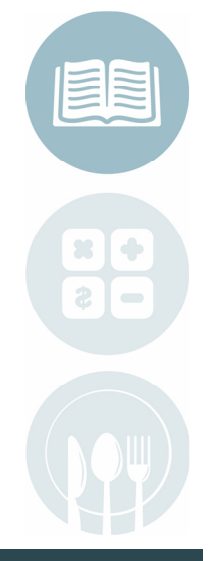

**STUDENT INFORMATION** | FINANCIAL MANAGEMENT | SCHOOL NUTRITION

14.3%

### **Monitoring Students Using Groups**

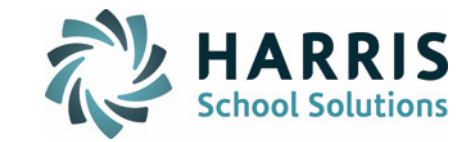

| LP AT RISK ST           | UDENTS                   |                  |          |    |     |        |         |            | My Data >                        |    |
|-------------------------|--------------------------|------------------|----------|----|-----|--------|---------|------------|----------------------------------|----|
| School:<br>Description: | iPass Academy<br>LP Test | School Year:     | 2014-201 | 5  |     |        |         |            | My Groups                        |    |
| Start Date:             | 08/28/2014               | End Date:        | 06/24/20 | 15 |     |        |         |            |                                  |    |
| Administrators:         | Support Account          | Shared with:     |          |    |     |        |         |            |                                  |    |
| Delete                  | ID                       | Name             | Status   |    |     |        |         |            | Displays your whole              |    |
| Check All Clear All     |                          |                  |          |    |     |        |         |            | group on one screen an           | d  |
|                         | 8618                     | Garrett Manacher | Active   | 2  | ▲ 📼 | 1 😇    | ۵ 🗈     | P          | gives you access to the          | ir |
| Check All Clear All     | Female:                  | 0                |          |    |     |        |         |            | view only screens with           |    |
|                         | Male:<br>Total:          | 1                |          |    |     |        |         |            | the push of an Icon              |    |
|                         |                          | Submit Cance     | 1        |    |     |        |         |            |                                  |    |
|                         |                          |                  |          |    | In  | clude  | Incom   | ·<br>nina: | No 🗸                             |    |
|                         |                          |                  |          |    |     |        | Delimi  | iter:      | Comma 💙                          |    |
| Tao Crown/              | A attention Di           | ltans on Dana    | at a     |    | Stu | dent 1 | ID Forr | mat:       | >>>>>9                           |    |
| Use Group/A             | ACTIVITY FI              | ners on Repo     | rts      |    |     | Phor   | ne Forr | mat:       | Use Field Specification 💌        |    |
|                         |                          |                  |          |    |     | Group  | /Activ  | vity:      | Baseball-ball  Group I GRT Sem 1 |    |
|                         |                          |                  |          |    |     |        | Sort    | t By:      | Name 💌                           |    |

STUDENT INFORMATION | FINANCIAL MANAGEMENT | SCHOOL NUTRITION

## My Data>My Groups Icons

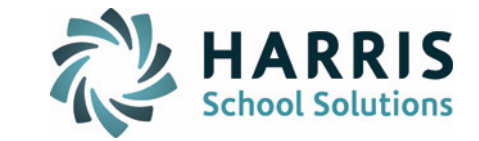

The following describes the icons shown and what they link to:

| lcon                           | Link To:                      |
|--------------------------------|-------------------------------|
| 2                              | View Only Biographical        |
| (Shown only if the student has | List of Alerts                |
| Alerts)                        |                               |
| <b></b>                        | View Only Attendance          |
| <b>100</b>                     | View Only Discipline Summary  |
| (*)                            | View Only Nurse Visit Summary |
| E.                             | View Only Grades              |
| $\mathcal{P}$                  | View Only Rankbook Progress   |

Health Visits and Discipline are turned on and off on the District Configuration Screen Under Administration>District Resources>System Configuration

Activity Student List Data Options

Allow people to view Health history from activity lists.

Allow people to view Discipline history from activity lists.

STUDENT INFORMATION | FINANCIAL MANAGEMENT | SCHOOL NUTRITION

### Bring It All Together With Success Plans

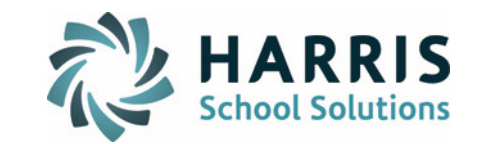

| ▶ <u>GL: 06 2011-2012</u>                                      | •                                | • GL: 06 2014-20        | 15 🗸                            |                  |  |  |  |  |
|----------------------------------------------------------------|----------------------------------|-------------------------|---------------------------------|------------------|--|--|--|--|
| GARRETT MANACHER GL: 06 YOG: 2019 ID: 8618 CREATED: 09/06/2011 |                                  |                         |                                 |                  |  |  |  |  |
| Last Update:                                                   | 09/22/2011 Current<br>Counselor: | Katherine Dawson        | Current<br>Assistant Principal: | Timothy Hislop   |  |  |  |  |
| Updated By:                                                    | wpsimg9408 Created By:           | wpsimg9408              | RID#:                           |                  |  |  |  |  |
| Tutors:                                                        | Monitors:                        | Ms. Brady<br>Mrs. Tracy |                                 |                  |  |  |  |  |
| Days in<br>Membership:                                         | Days in<br>0 Attendance:         | 0                       | Absences:                       | 9 <b>••••</b> •• |  |  |  |  |
| Discipline Incidents:                                          | 0 Incident Dates:                | n/a                     |                                 |                  |  |  |  |  |
| Health Visits:                                                 | 2 Visit Dates:                   | 03/26/12,09/15/11       |                                 |                  |  |  |  |  |

- Days in Attendance
- Days in Membership
- Health Visits
- Color Codes indicators of ELL, SPED, IEPs
- Two colors for indicators of your own choice

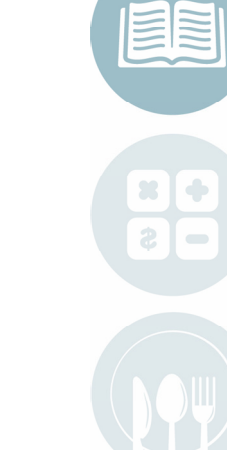

#### **STUDENT INFORMATION** | FINANCIAL MANAGEMENT | SCHOOL NUTRITION

### Bring It All Together With Success Plans

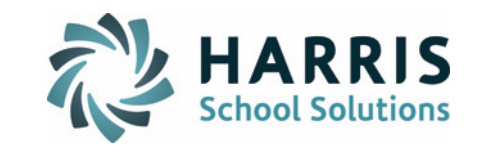

|               |              | Rec                                  | commended Courses                    |                                      |
|---------------|--------------|--------------------------------------|--------------------------------------|--------------------------------------|
| Suggest appro | priate cours | Please click to search for a Course. | Please click to search for a Course. | Please click to search for a Course. |
|               |              |                                      | Course Notes 🛢                       |                                      |
|               |              |                                      |                                      |                                      |
|               |              | Gene                                 | eral Student Notes 🗖                 |                                      |
|               |              |                                      |                                      |                                      |
|               | Delete       |                                      | Date                                 | Ву                                   |
|               |              | N                                    | o Notes available.                   |                                      |
|               |              | A                                    | ccommodations 🛢                      |                                      |
|               |              | Re                                   | commendations 🛙                      |                                      |
|               |              |                                      |                                      |                                      |

#### Course Recommendations and Student Notes

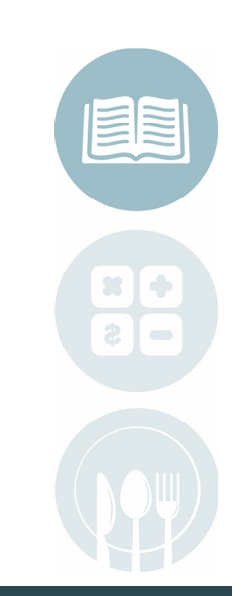

**STUDENT INFORMATION** | FINANCIAL MANAGEMENT | SCHOOL NUTRITION

### Bring It All Together With Success Plans

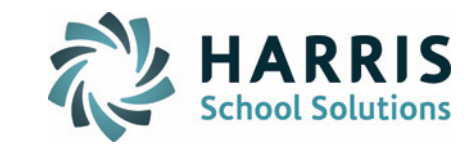

|                       |                                                                                                 |        | 0 1 1       |       | 4.0    |       |  |  |  |  |  |
|-----------------------|-------------------------------------------------------------------------------------------------|--------|-------------|-------|--------|-------|--|--|--|--|--|
|                       | School Year: 2011-2012                                                                          |        |             |       |        |       |  |  |  |  |  |
|                       | 5301-Sha Mathematics Gr 5401-Mil Science Gr 5601-Mil Art Gr 5604-Mil Wellness Gr 5605-Mil Music |        |             |       |        |       |  |  |  |  |  |
|                       | 5                                                                                               | 5      | 5           | 5     | 5      |       |  |  |  |  |  |
|                       | Shah                                                                                            | Kost 🖂 | Quattrocchi | Dyson | Oliver | Mille |  |  |  |  |  |
| Progress Report<br>T1 |                                                                                                 |        |             |       |        |       |  |  |  |  |  |
| Term 1                |                                                                                                 |        |             |       |        |       |  |  |  |  |  |
| Progress Report<br>T2 |                                                                                                 |        |             |       |        |       |  |  |  |  |  |
| Term 2                |                                                                                                 |        |             |       |        |       |  |  |  |  |  |
| Progress Report<br>T3 |                                                                                                 |        |             |       |        |       |  |  |  |  |  |
| Term 3                |                                                                                                 |        |             |       |        |       |  |  |  |  |  |
| Final Average         |                                                                                                 |        |             |       |        |       |  |  |  |  |  |
| Credits               | 0.00                                                                                            | 0.00   | 0.00        | 0.00  | 0.00   | 0     |  |  |  |  |  |
| Comments              |                                                                                                 |        |             |       |        |       |  |  |  |  |  |

Top of Page

#### ASSESSMENT SCORES

Specify which tests to show scores for.

| Assessments<br>Click on a date to display scores to the right. |                                |  |  |  |  |  |  |
|----------------------------------------------------------------|--------------------------------|--|--|--|--|--|--|
| 3-5 Writing Guide                                              | <u>05 05/01/12 04 05/18/11</u> |  |  |  |  |  |  |
| CBA-ELEM-MATH                                                  | 05 05/01/12 04 04/25/11        |  |  |  |  |  |  |
| DRA 3-5                                                        | 05 05/01/12 04 05/31/11        |  |  |  |  |  |  |

| 3-5 Writing Guide Scores |                   |     |    |  |  |  |  |  |  |
|--------------------------|-------------------|-----|----|--|--|--|--|--|--|
| Date:                    | 05/01/2012        | GL: | 05 |  |  |  |  |  |  |
|                          | Ideas:            | 3   |    |  |  |  |  |  |  |
|                          | Organization:     | 3   |    |  |  |  |  |  |  |
|                          | Voice:            | 3   |    |  |  |  |  |  |  |
|                          | Word Choice:      | 3   |    |  |  |  |  |  |  |
|                          | Sentence Fluency: | 3   |    |  |  |  |  |  |  |
|                          | Conventions:      | 3   |    |  |  |  |  |  |  |

### Standard Test Scores

Grades

#### STUDENT INFORMATION | FINANCIAL MANAGEMENT | SCHOOL NUTRITION

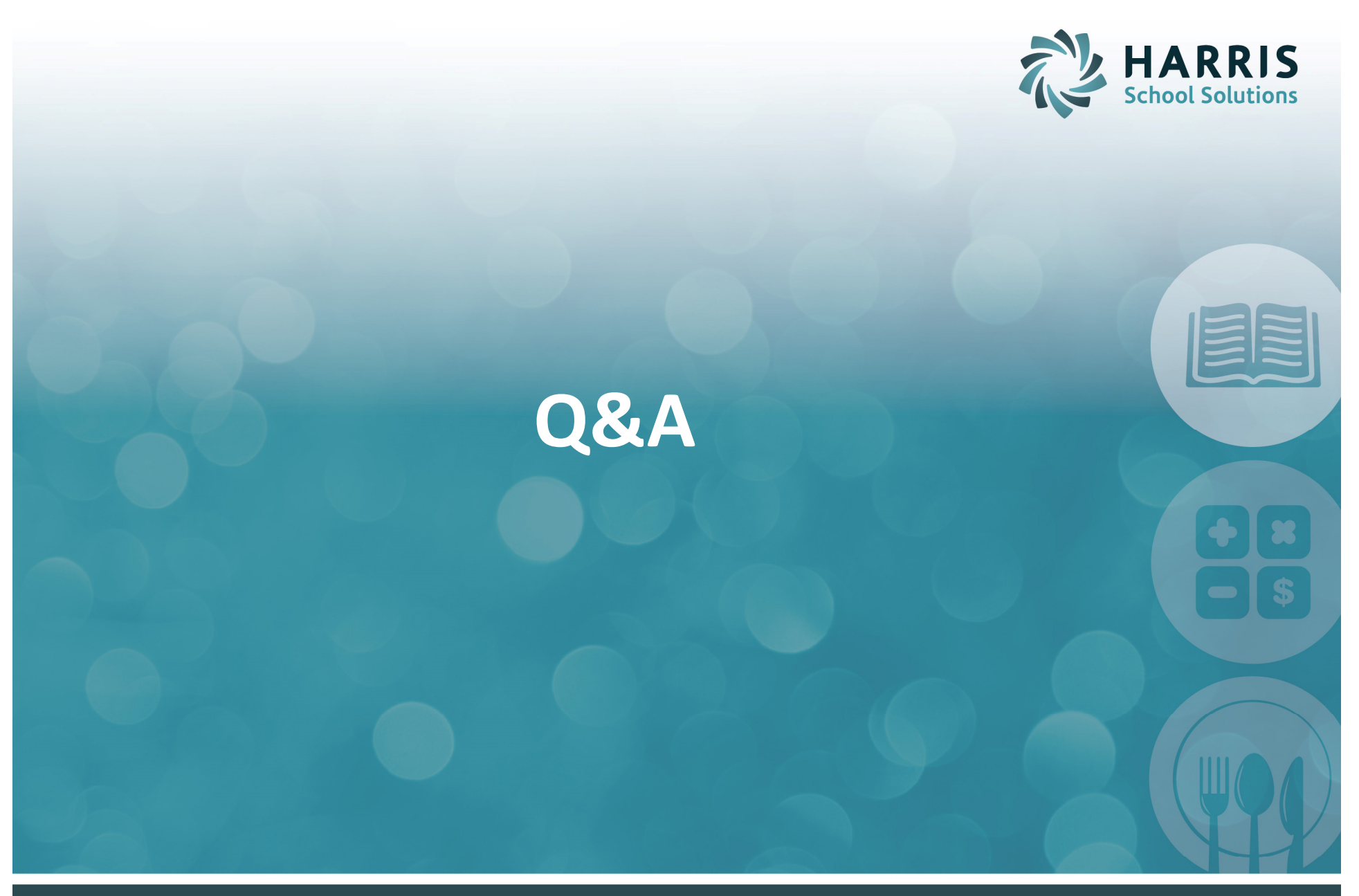

STUDENT INFORMATION | FINANCIAL MANAGEMENT | SCHOOL NUTRITION